# Giuda al "Rinnovo Affiliazione 2018"

Legenda:

| 1) <u>ECONOMATO</u>                | pag. 1   |
|------------------------------------|----------|
| 2) <u>ANAGRAFICA</u>               | pag. 1   |
| 3) <u>ATTO</u>                     | pag. 1   |
| 4) <u>CONSIGLIO</u>                | pag. 1   |
| 5) <u>AFFILIAZIONE</u>             | pag. 2   |
| 6) <u>VALIDAZIONE AFFILIAZIONE</u> | pag. 2   |
| 7) <u>RINNOVO CONSIGLIO</u>        | pag. 3   |
| 8) <u>RINNOVO ATLETI</u>           | pag. 3   |
| 9) <u>RATIFICA AFFILIAZIONE</u>    | pag. 3   |
| 10) NUOVI TESSERATI con estensione | pag. 3/4 |
| 11) VARIAZIONE CONSIGLIO           | pag. 5   |

Portarsi sul seguente Menù:

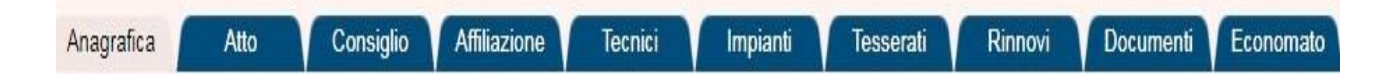

# 1) ECONOMATO

### INTRODUZIONE SOMME IN ECONOMATO

Quando si introduce la somma, bisogna fare attenzione a selezionare la stagione a cui i fondi sono destinati.

| = RIAFFILIAZIOME: | 2018; |
|-------------------|-------|
| = RINNOVI:        | 2018; |
| = NUOVI TESSERATI | 2017. |

Di "default" il programma quando si clicca sul tasto **INTRODUCI PAGAMENTI** propone la Stagione Sportiva 2018; per operare nel 2017 bisogna, dall' apposito menù a tendina, selezione l'anno desiderato.

Questo vale anche per visualizzare la disponibilità. Se si seleziona l'anno 2017 verranno visualizzati i fondi 2017 se si seleziona 2018 verranno visualizzati i fondi 2018. Dopo il 31 dicembre la rimanenza a credito del 2017 sarà riportata al 2018.

Qualora una L'ASD/SSD avesse erroneamente introdotto un pagamento nella stagione sbagliata è necessario scrivere <u>esclusivamente</u> al seguente indirizzo:

tesseramento.fgi@coninet.it

2) <u>REGISTRARE "ANAGRAFICA</u>" (Segnalare a FGI se ci sono variazioni da apportare):

3) <u>REGISTRARE "ATTO"</u> (Segnalare a FGI se ci sono variazioni da apportare)

4) CONSIGLIO - REGISTRAZIONE "CARICHE 2018":

**Nella** maschera della sezione **"CONSIGLIO"** è riportata la composizione del **Consiglio Direttivo** ed accanto ad ogni componente la **carica rivestita.** All'atto della **"RIAFFILIAZIONE**", selezionata la **nuova stagione**, il programma ripropone di default gli stessi componenti e le stesse cariche della stagione precedente.

- Se nulla è variato ed è tutto corretto "REGISTRARE" ed andare avanti;
- Se ci sono VARIAZIONI da apportare <<u>Cliccare qui></u>

#### Pag 2

#### 5) AFFILIAZIONE

Selezionare **"STAGIONE 2018**" e cliccare su maschera:

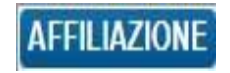

si aprirà la seguente

| Stagione: 2018 V | Tipo affiliazione: | Selezionare tipo affiliazione 🔻                       |
|------------------|--------------------|-------------------------------------------------------|
|                  |                    | Selezionare tipo affiliazione                         |
|                  |                    | Affiliazione Ordinaria<br>Affiliazione Non Agonistica |
|                  |                    |                                                       |

Selezionare il tipo di affiliazione:

### = AFFILIAZIONE ordinaria;

### = AFFILIAZIONE Non Agonistica

Automaticamente si apre un "Form" sul quale esprimere il consenso al trattamento dati REGISTRO C.O.N.I., TESSERAMENTO e trattamento DATI PERSONALI. Le spunte su "FIRMA PRESIDENTE" sottoscrivono l'accettazione, delle dichiarazioni contenute e la correttezza dei dati inserirti, da parte del Presidente della Società.

### 6) VALIDAZIONE AFFILIAZIONE

Una volta registrata l'affiliazione per ottenere la validazione bisogna: **stampare il modulo di affiliazione, farlo firmare da tutti i componenti il Consiglio** e dopo averlo scannerizzato, caricarlo nella **SEZ. DOCUMENTI**.

La convalida da parte del C.R. di giurisdizione è evidenziata dall'accensione della icona "GIALLA" e dalla scritta "Valida".

| li logale r<br>sensi e p | appresent.<br>er gå efeti | irde dell'Ad | ant. 45 e 47 de | eta dichiara di e<br>medesimo D P | ssere consap<br>(R. n. 445 del | 28 12 2000                | ponsabilità pertati e o                         | iegii estetti i | amministrativi denvanti dalla tatista in alti e dalle                     | e dictivarizzioni ministaci (così e come previsti                        | o dagn ann. 75 e 76 del D.P. |
|--------------------------|---------------------------|--------------|-----------------|-----------------------------------|--------------------------------|---------------------------|-------------------------------------------------|-----------------|---------------------------------------------------------------------------|--------------------------------------------------------------------------|------------------------------|
| Aragah                   | 63                        | Atto         | Consiglio       | Affectione                        | lecnici                        | Impiant                   | i lesserati                                     | Rimova          | Document Economialo                                                       |                                                                          |                              |
| itagione n               | iportiva:                 | 2017 • 1     |                 |                                   |                                |                           |                                                 |                 |                                                                           |                                                                          |                              |
| Itagione                 | Cod. affi                 | liazione     | Tipo all        | iliazione                         | 1                              | Discipline                |                                                 |                 | Data rich, affiliazione                                                   | Stato domanda                                                            | State affiliazio             |
| iloan)                   | 000652                    |              | Affiliazo       | ÓN                                | 1                              | Atlatica<br>Maacha<br>Bar | ódica<br>Nuovi richiesta                        | Pi              | CHICCANDO SUL PULSANT                                                     | E "STAMPA MODULO AFF                                                     |                              |
| AFFILM                   | ZIONE                     |              |                 |                                   | -                              | > . Sh                    | mpa modulo affiliszo<br>mpa attestato di affili | ne<br>acione    | AUTOMATICAMENTE COMPI<br>ESSERE SOTTOSCRITTA DA<br>SCANNERIZZATA E CARICA | LATA DAL SISTEMACHE.<br>A TUTTI I COMPONENTI IL<br>TA NELL'AREA DOCLIMEN | DOVRA'<br>CONSIGLIO          |
| Legenda S                | teta<br>Ngorovacione      | • 6          | ) validela      | istifesta                         |                                |                           |                                                 |                 |                                                                           |                                                                          |                              |

#### Pag. 3

### 7) RINNOVARE IL CONSIGLIO PER LA "STAGIONE 2018".

# 8) RINNOVARE GLI ATLETI PER LA "STAGIONE 2018".

## 9) RATIFICA DELL'AFFILIAZIONE

Una volta rinnovati gli atleti (MINIMO 20) si può procedere alla stampa dell'"Attestato di Affiliazione"

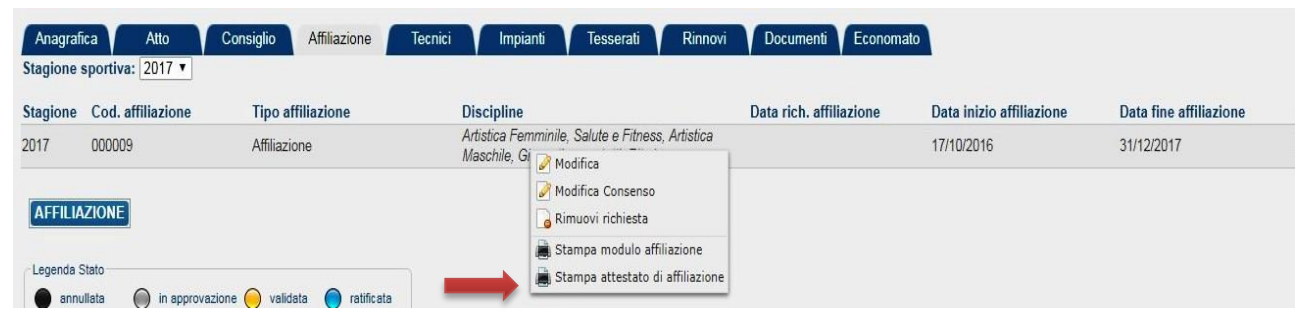

Dopo la stampa dell'Attestato di Affiliazione si attiverà la "RATIFICA DELL'AFFILIZIONE" ICONA BLU

### 10) NUOVI TESSERATI con estensione automatica gratuita

I NUOVI TESSERATI atleti "AGONISTI e NON AGONISTI" inseriti nella stagione 2017 dalle ASD/SSD che hanno la riaffiliazione 2018 in stato ratificata (icona blu) verranno acquisiti dal sistema al costo di 4,00 euro e avranno l'estensione automatica gratuita per la stagione 2018 con l'attribuzione della "Polizza assicurativa C"..

Qualora, <u>a partire dal 1 gennaio 2018</u>, venisse ravvisata la necessità a causa del tipo di attività agonistica svolta o venisse espressa la volontà di modificare la polizza per avere una maggiore copertura le AA.SS.DD./SS.SS.DD. potranno effettuare il cambio polizza pagando la differenza di costo per ogni singolo tesserato.

| Cognome, nome, data di nascita                | Codice tessera     | a 🍦 Discipline              | 🕴 🛛 lipo tessera | a 💠 Categoria          |
|-----------------------------------------------|--------------------|-----------------------------|------------------|------------------------|
| N                                             | 71                 | SF                          | Atleta           | Non Agonista Polizza C |
|                                               | 74                 | SF                          | Atleta           | Non Agonista Polizza B |
| Kennen an an an an an an an an an an an an an | 7 ' ' 3 🔍 Visualiz | za tesseramento             | Atleta           | Non Agonista Polizza B |
| •GMATES MAGENNA SILENDESISE                   | 71-19 Modifica     | a tesseramento<br>a polizza | Atleta           | Non Agonista Polizza C |
|                                               | 64 Cancella        | a tesseramento              | Atleta           | Non Agonista Polizza B |
| Δ                                             | 787050             | SF                          | Atleta           | Non Aqonista Polizza C |

(Passaggio da Polizza "C" € 4,00 a Polizza "A" € 10,00)

#### Torna a Legenda

| Pag. 4 | 4 |
|--------|---|
|--------|---|

# Si aprirà:

| coanome, nome: | F                | -                 |                                                   | Emissione:  | 01/01/2018        |
|----------------|------------------|-------------------|---------------------------------------------------|-------------|-------------------|
| Tipo tessera:  | Atleta           | T                 |                                                   | Scadenza:   | 31/12/2018        |
| Categoria:     | Agonista 🔹       |                   |                                                   |             |                   |
| Disciplina:    | Aerobica         | •                 |                                                   |             |                   |
| Polizza:       | Polizza C 🔻      |                   |                                                   |             |                   |
|                | Polizza A        | $\leftrightarrow$ | Selezionare la Polizza                            |             |                   |
|                | Polizza B        |                   |                                                   |             |                   |
|                | Polizza C        |                   | Apparirà la seguente scritta                      |             |                   |
| E necessari    | o detrarre un in | nporto di 6       | Euro per effettuare il cambio polizza. Per proced | ere premere | il pulsante SALVA |
|                |                  |                   |                                                   |             |                   |
|                |                  |                   |                                                   |             |                   |
|                |                  |                   |                                                   |             |                   |

Dopo aver cliccato **SALVA** la polizza sarà modificata ed automaticamente in **Economato** sarà addebitato il costo della variazione.

#### Pag. 5

#### VARIAZIONE CONSIGLIO 2017 - REGISTRAZIONE "CARICHE 2018":

Le modifiche alla composizione del Consiglio Societario (Dimissioni vecchi, ingresso nuovi, modifica delle cariche Sociali) intervenute nella Stagione 2017 - **prima del rinnovo dell'affiliazione** - devono seguire il seguente iter:

La Società dovrà caricare nella "Sez. Documenti":

- ✓ **Statuto in vigore** (Se non lo ha ancora fatto);
- ✓ Verbale dell'Assemblea;
- Elenco nominativo composizione del nuovo Consiglio.

e poi operare nel seguente modo:

- 1. In caso di nuovo Dirigente mai tesserato: inserire l'anagrafiche nella "Sez. Persone";
- 2. comunicare all' <u>assistenza@federginnastica.it</u> <u>tesseramento@federginnastica.it</u> che ci sono state variazioni al Consiglio Societario.

Dopo l'intervento FGI, la Sez. Consiglio risulterà aggiornata e la Società potrà procedere, eventualmente, al tesseramento del nuovi dirigenti, **da inserire come nuovi tesserati nella Stagione 2017,** attribuendo loro la stessa carica risultante dalla "Sez. Consiglio". La validità di questi tesseramenti è fino al 31.12.2017.

Solo dopo la Società potrà procedere alla Registrazione Consiglio 2018 ed al rinnovo dei tesseramenti dei Digenti..

#### <u>N.B.</u>

 L'estensione gratuita del tesseramento di Nuovi Dirigenti (Validità 01.09.2017 – 31.12.2018) verrà automaticamente attivata solo se la registrazione nella Sez. CONSIGLIO ed il successivo tesseramento verrà effettuato dopo la ratifica dell'Affiliazione e dovrà corrispondere o essere successiva alla data del relativo Verbale.

Torna a Legenda